## ◆トップ画面の説明

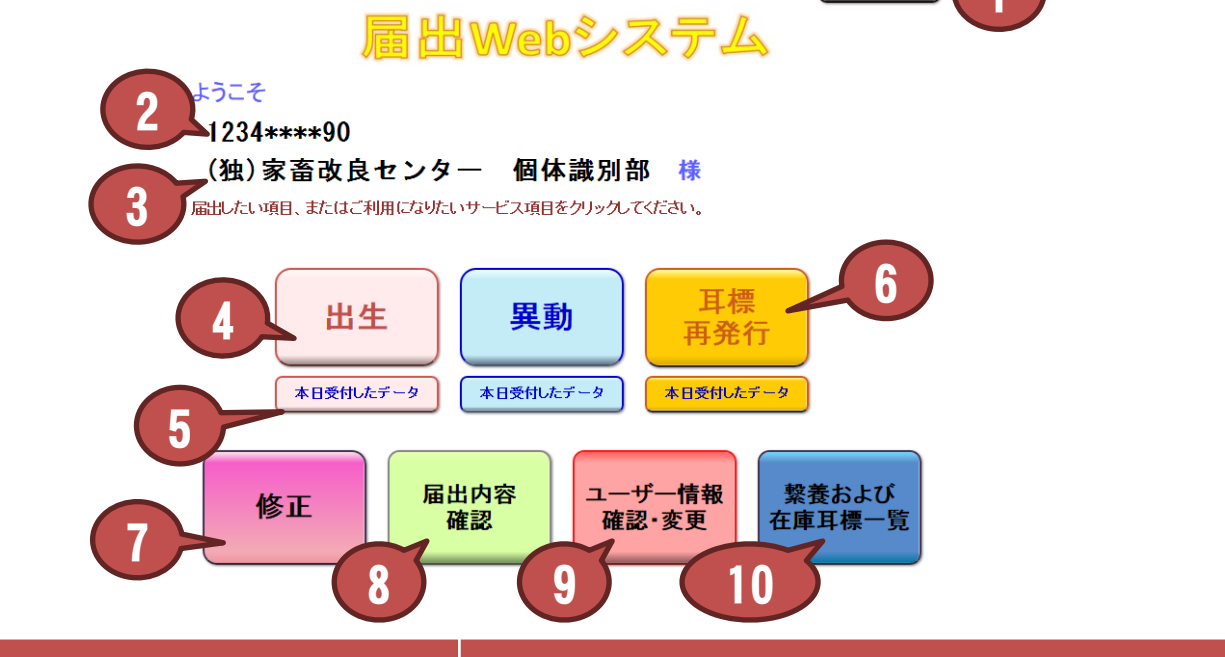

ログアウト

| N⁰ | 項目        | 説明                                                                                                    |
|----|-----------|----------------------------------------------------------------------------------------------------|
| 1  | ログアウト     | ログイン画面に戻ります。                                                                                                    |
| 2  | 農家コード     | ログイン中のユーザーの農家コードを表示します。                                                                                                    |
| 3  | 名称        | ログイン中のユーザーの名称を表示します。                                                                                                    |
| 4  | 届出ボタン     | 以下の5種類のうち、ユーザーが利用できる届出<br>のページへ移動します。<br>「出生」→出生の届出のページへ移動します。<br>「異動」→異動の届出のページへ移動します。<br>「家畜市場」→家畜市場取引の届出のページへ<br>移動します。<br>「と畜場」→と畜場の届出のページへ移動します。<br>「輸入」→輸入の届出のページへ移動します。<br>(本マニュアルの「◆届出画面の説明」ページ参<br>照) |
| 5  | 本日受付したデータ | 上のボタンの届出に応じた本日受付したデータ<br>のページへ移動します。(本マニュアルの「◆本<br>日受付したデータ」ページ参照)                                                                                                    |
| 6  | 耳標再発行     | 耳標再発行のページへ移動します。(本マニュア<br>ルの「◆耳標再発行のページの説明」ページ参<br>照                                                                                                    |
|    |           |                                                                                                    |

## トップ画面の説明

| Nº | 項目           | 説明                                                                 |
|----|--------------|--------------------------------------------------------------------|
| 7  | 修正           | 修正請求のページへ移動します。(本マニュアル<br>「◆修正請求のページの説明」ページ参照)                     |
| 8  | 届出内容確認       | 届出内容確認のページへ移動します。(本マニュ<br>アル「◆届出内容確認」ページ参照)                        |
| 9  | ユーザー情報の確認・変更 | ユーザー情報の確認・変更のページへ移動しま<br>す。(本マニュアル「◆ユーザー情報確認・変更」<br>ページ参照)         |
| 10 | 繋養および在庫耳標一覧  | 繋養および在庫耳標一覧のページへ移動します。<br>(本マニュアル「◆繋養および在庫耳標一覧の<br>ページ画面の説明」ページ参照) |

## 【ご注意ください】

◆耳標再発行と繋養および在庫耳標一覧は、家畜市場、と畜場、輸入ではお使いいただけません。

◆修正の請求は、出生、異動のみ可能です。